# 衣拿商城用户说明书

|       |     | 目录               |    |
|-------|-----|------------------|----|
| 1. PC | こ端购 | 9买流程             | 3  |
| 1.1   | 选则  | 构商品              | 3  |
| 1.    | 1.1 | 加入购物车购买          | 3  |
| 1.    | 1.2 | 直接购买             | 5  |
| 1.2   | 购物  | 勿车               | 6  |
| 1.3   | 添加  | 叩收货地址            | 7  |
| 1.    | 3.1 | 提交订单时添加收货地址      | 7  |
| 1.    | 3.2 | 进入个人中心添加收货地址     | 8  |
| 1.4   | 提交  | 交订单              | 9  |
| 1.4   | 4.1 | 月结用户支付方式选择       | 9  |
| 1.4   | 4.2 | 非月结用户支付方式选择      | 10 |
| 1.5   | 订单  | 单待审核             | 11 |
| 1.6   | 订单  | 单待付款             | 11 |
| 1.0   | 6.1 | 月结用户支付方式         | 11 |
| 1.0   | 6.2 | 非月结用户支付方式        | 13 |
| 1.7   | 订单  | 单待发货             | 13 |
| 1.8   | 订单  | 单收货              | 14 |
| 1.9   | 再》  | 欠购买              | 14 |
| 2. 小  | 程序  | 购买流程             | 15 |
| 2.1   | 登录  | ₹                | 15 |
| 2.2   | 选则  | 构产品              | 16 |
| 2.3   | 购物  | 勿车               | 17 |
| 2.4   | 添加  | 叩收货地址            | 17 |
| 2.4   | 4.1 | 提交订单时添加收货地址      | 17 |
| 2.4   | 4.2 | 在"我的-地址簿"中添加收货地址 | 18 |
| 2.5   | 提了  | 交订单              | 18 |

| 2.5  | .1 | 月结用户支付方式选择       | .18 |
|------|----|------------------|-----|
| 2.5  | .2 | 非月结用户支付方式选择      | .19 |
| 2.6  | 订单 | <sup>2</sup> 待审核 | 20  |
| 2.7  | 订单 | 9支付              | 20  |
| 2.7  | .1 | 月结用户支付方式         | .20 |
| 2.7  | .2 | 非月结用户支付方式        | .22 |
| 2.8  | 订单 | 9.待发货            | 22  |
| 2.9  | 订单 | 单收货              | 23  |
| 2.10 | 再次 | 【购买              | 24  |

# 1. PC 端购买流程

1.1 选购商品

# 1.1.1 加入购物车购买

1. 直接加入购物车

| 返回首页 欢迎您,普通 | <b>!</b> 会员, 进入衣拿配件采购平台。 | 有什么问题,您可以联系,人工者 | 張             |                            | pthy,退出登录                                |
|-------------|--------------------------|-----------------|---------------|----------------------------|------------------------------------------|
| <b>Š</b>    | 衣拿智能                     |                 |               | 宣询想要的商品                    | 搜索                                       |
| 图片          | 产品名                      | 规格              | 分类            | 价格                         | 加入购物车                                    |
|             | USB转485磁隔离               | USB转485磁隔离      | 电脑            | ¥ 120                      | 商品详情加购物车                                 |
|             | 并口卡                      | 并口卡             | 电脑            | ¥210                       | 商品详情 加购物车                                |
|             | 电源适配器DC9V                | 9V              | 电脑            | ¥25.56                     | 商品详情 加购物车                                |
| O           | HDMI线                    | 三 未<br>5000mm   | 完成订单 0<br>=== | ☐ 当前购物车数 0<br>→ 38         | 商品详情 加购物车                                |
|             | PCI串口卡                   | PCI串口卡          | 电脑            | ¥ 100                      | 商品详情 加购物车 🔹                              |
| 返回首页 欢迎您,普通 | 绘员, 进入衣拿配件采购平台。          | 有什么问题,您可以联系,人工善 | 彩版            |                            | ×                                        |
| Ŵ           | 衣拿智能                     |                 |               | INA SYSTEMS                | ¥ 120.00                                 |
| 圈片          | 产品名                      | 规格              | 分类            |                            | 已选择:USB转485磁隔离                           |
|             | USB转485磁隔离               | USB转485磁隔离      | 电脑            | 规格: USB4\$485做的<br>数量: - 1 | () () () () () () () () () () () () () ( |
|             | 井口卡                      | 井口卡             | 电脑            |                            | 加入购物车                                    |
|             | 电源适配器DC9V                | 9V              | -EBA          |                            |                                          |
|             |                          | = ;             | 未完成订单 0       | 一 当前购物车数                   |                                          |
| O           | HDMI线                    | 5000mm          | -606          |                            |                                          |

2. 点击商品详情,加入购物车

| 返回    | 首页 欢迎悠、 普通 | <b>会员,进入衣拿配件采购平台。</b> | 有什么问题,您可以联系,人工客     | 諁        |                  | pthy, 退出登录 |
|-------|------------|-----------------------|---------------------|----------|------------------|------------|
| Ì     | <b>M</b>   | 衣拿智能                  |                     |          | 查询想要的商品          | 搜索         |
|       | 图片         | 产品名                   | 规格                  | 分类       | 价格               | 操作         |
|       |            | USB转485磁隔离            | USB转485磁隔离          | 电脑       | ¥ 120            | 商品详情加购物车   |
|       |            | 井口卡                   | 井口卡                 | 电脑       | ¥210             | 商品详情 加购物年  |
|       | R          | 电源适配器DC9V             | 9V                  | 电脑       | ¥25,56           | 商品详情 加购物年  |
|       | O          | HDMI线                 | 5000mm              |          | 当前购物年数 0<br>- 38 | 商品详情 加购物年  |
|       | -          | PCI串口卡                | PCI串口卡              | 电脑       | ¥100             | 商品详情 加购物年  |
|       |            |                       | Contraction of the  | USB转485砝 | 如隔离              |            |
| 0.000 |            |                       |                     | 价格: ¥1   | 20.00            |            |
|       | 6          |                       |                     | 已选择: USE | 9转485磁隔离         |            |
|       |            | CO GAME               |                     | 运费: 待计   | 算                |            |
| 00000 | Ser all    |                       | and a second of the | 规格: US   | B转485磁隔离         |            |
|       |            |                       |                     | 数量: -    | 1 +              |            |
|       |            |                       |                     | 立即支付     | 加入時物车            |            |
|       | 产品详情       |                       |                     |          |                  |            |
|       |            |                       | E                   | 未完成订单 0  | ● 当前购物车数 0       |            |
|       |            |                       |                     |          |                  |            |
|       |            |                       |                     |          |                  |            |

# 1.1.2 直接购买

#### 1. 点击商品详情, 立即支付

| 返回首页 欢迎您, 普通 | <b>1</b> 会员, 进入衣拿配件采购平台 | 。有什么问题,您可以联系,人工客 | R.       |                  | pthy, 退出登录 |
|--------------|-------------------------|------------------|----------|------------------|------------|
| Ś            | 衣拿智能                    |                  |          | 查询想要的商品          | 搜索         |
| 圈片           | 产品名                     | 规格               | 分类       | 价格               | 操作         |
|              | USB转485磁隔离              | USB转485磁隔离       | 电脑       | ¥ 120            | 商品详纳加利用    |
|              | 井口卡                     | 并口卡              | 电脑       | ¥210             | 商品详慎加购物车   |
| R            | 电源适配器DC9V               | 9V               | 电脑       | ¥ 25.56          | 商品详情加购物年   |
| Ø            | HDMI线                   | 5000mm E 未5      | 記成订单 0 f | 」 当前购物车数 0<br>38 | 商品详情加制物年   |
|              | PCI串口卡                  | PCI串口卡           | 电脑       | ¥100             | 商品详情 加购物车  |
|              |                         | all the second   | USB转485磁 | 隔离               |            |
| 6            | IT R                    | EB               | 已选择: USB | <b>6485磁隔离</b>   |            |
|              |                         |                  | 运费: 待计算  | ŧ                |            |
|              |                         |                  | 规格: USB  | 转485磁隔离          |            |
|              |                         |                  | 数量: _    | 1 +              |            |
|              |                         |                  | 立即支付     | 加入购物车            |            |
| 大口》并非        |                         |                  |          |                  |            |
| 广面许侗         |                         |                  | E成订单 o   | う 当前购物车数 0       |            |
|              |                         |                  |          |                  |            |
|              |                         |                  |          |                  |            |

#### 1.2 购物车

#### 1. 进入购物车选择需要提交订单的商品,提交订单

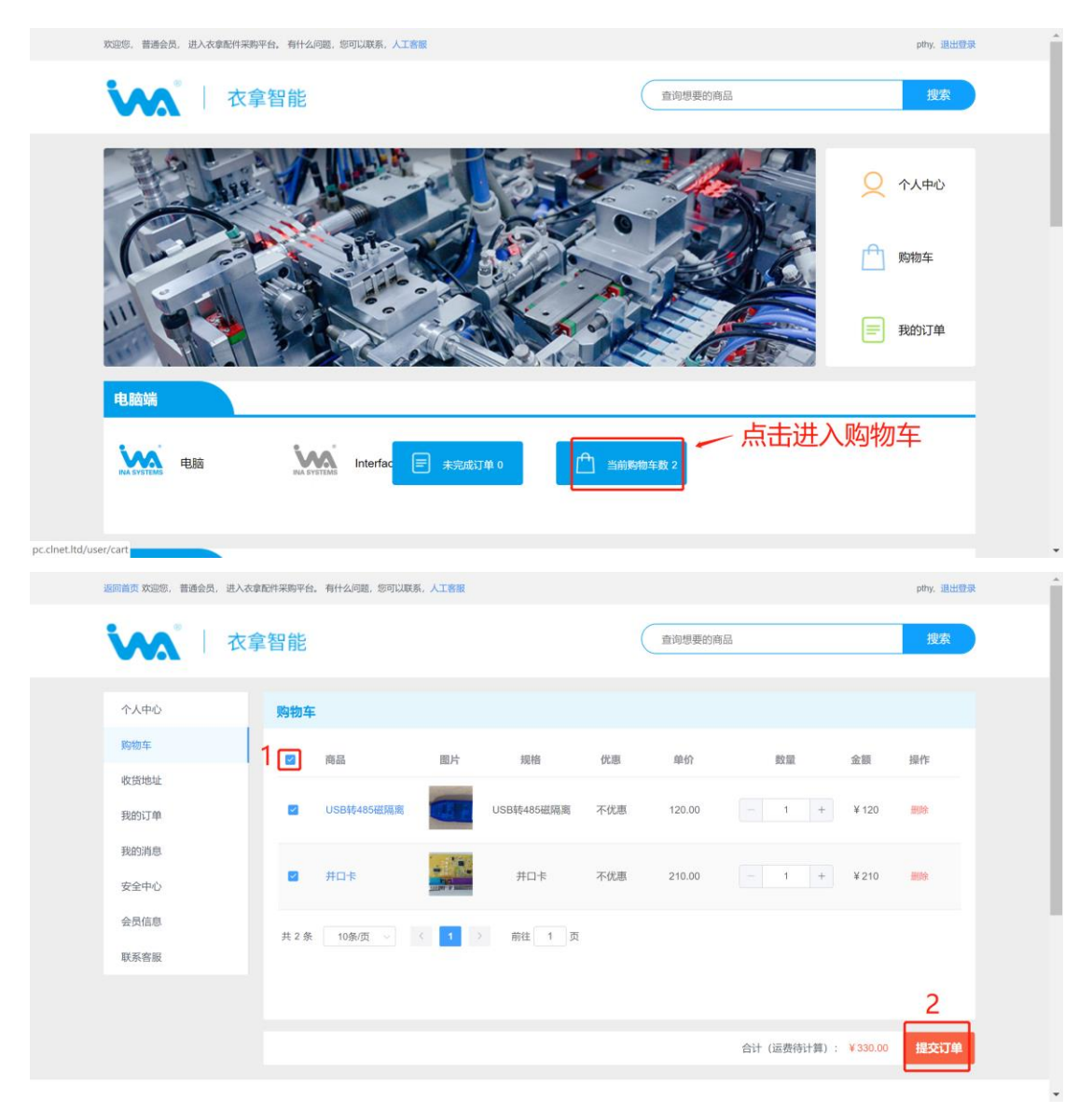

# 1.3 添加收货地址

# 1.3.1 提交订单时添加收货地址

| 返回首页 欢迎您, 普通会员, 进入衣拿配件采购平台。有什么 | 问题,您可以联系,人工客服  |          | pthy, 退出登录                           |
|--------------------------------|----------------|----------|--------------------------------------|
| ▲ 本拿智能                         |                | 查询想要的商品  | 提案                                   |
| 收货地址                           |                |          |                                      |
| ⊘ 没有创建地址                       |                |          | 马上新增收货地址                             |
| 支付方式                           |                |          |                                      |
| ◎ 对公转账                         | 通过对公银行转账上传凭证   |          | 对公转账                                 |
| 确认订单                           |                | 首次购买需要消  | 忝加收货地址                               |
| 商品 圖片                          | 规格 优惠          | 单价数量     | a 全额                                 |
| USB转485栏辆旗 Accessed            | USB转485磁隔离 不优惠 | 120.00 1 | ₩120                                 |
|                                |                |          | 合计(运费待计算): ¥120.00 <mark>提交审核</mark> |

| 返回首页 欢迎您, 普通会员, 进入衣豸 | 拿配件采购平台。 有什么问题,您可以联系 | 《, 人工客服  |          |      | pthy,退出登录 |
|----------------------|----------------------|----------|----------|------|-----------|
| 「 衣 🕯 🕹 🔨            | <b>2</b> 智能          |          | 查询想要     | 更的商品 | 搜索        |
| 个人中心                 | 收货地址                 |          |          |      | 新增        |
| 购物车                  | 收货人 手机号              | 所在地      | 详细地址     | 默认   | 操作        |
| 收货地址                 |                      |          | 短于数据     |      |           |
| 我的订单                 |                      |          | E / OALH |      |           |
| 我的消息                 | 共 0 条 10条/页 🗸        | < 1 > 前往 | 1 页      |      |           |
| 安全中心                 |                      |          |          |      |           |
| 会员信息                 |                      |          |          |      |           |
| 联系客服                 |                      |          |          |      |           |
|                      |                      |          |          |      |           |
|                      |                      |          |          |      |           |

| 返回首页 欢迎您,普通会员,进入衣拿自 | 配件采购平台。有什么问题,您可以联系, | 人工客服    |          |               |                             |
|---------------------|---------------------|---------|----------|---------------|-----------------------------|
| 「「「大学」」 衣拿          | 智能                  |         | <b>1</b> | 省份:           | 浙江                          |
| 个人中心                | 收货地址                |         |          | 城市:           | 台州                          |
| 购物车                 |                     | 6572 Hb | 洋田市中     | 区域:           | 椒江                          |
| 收货地址                |                     | muss    |          | 详细地址:         | 飞跃32                        |
| 我的订单                |                     |         | in Askan | 收货人:          | wu                          |
| 我的消息                | 共 0 条 10条/页 🗸 🤇     | 1 > 前往  | 1页       | 手机号:          | 18906666666                 |
| 安全中心                |                     |         |          | <b>是否默认</b> . | <ul> <li>● 是 ○ 否</li> </ul> |
| 会员信息                |                     |         |          | ALLING (      |                             |
| 联系客殿                |                     |         |          |               | 提交                          |
|                     |                     |         |          |               |                             |

 $\times$ 

# 1.3.2 进入个人中心添加收货地址

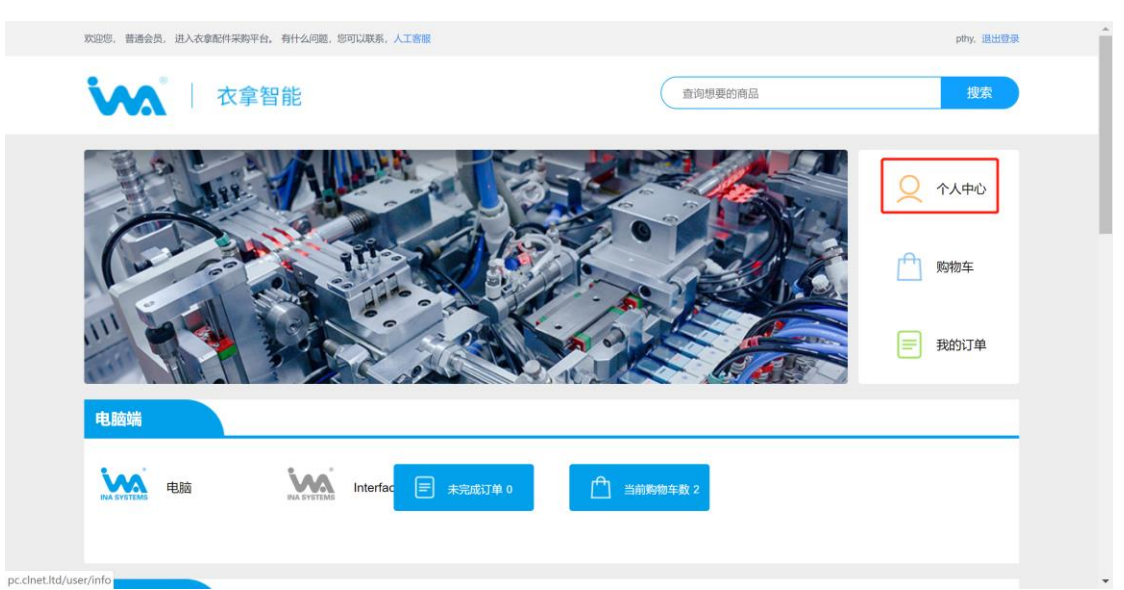

| 返回首页 欢迎您, 普通会员, 进入衣拿 | 配件采购平台。有什么问题,您可以联系,人工客服    |         |             | pthy,退出登录 |
|----------------------|----------------------------|---------|-------------|-----------|
| いん 日本                | 自智能                        | 查询想要的商品 |             | 搜索        |
| 个人中心                 | 收货地址                       |         |             | 新增        |
| 购物车                  | 收贷人 手机号 所在地                | 详细地址    | 狀认          | 操作        |
| 收货地址                 |                            | 暂无数据    |             |           |
| 我的订单 我的消息            | 共 0 条 10条页 > < 1 > 前往 1 页  |         |             |           |
| 安全中心                 |                            |         |             |           |
| 会员信息                 |                            |         |             |           |
| 联系客服                 |                            |         |             |           |
|                      |                            |         |             |           |
|                      |                            |         |             |           |
| 返回首页 欢迎您, 普通会员, 进入衣拿 | 诸件采购平台。 有什么问题,您可以联系,人工客服   |         |             | ×         |
|                      | 5 矢口 台匕                    |         |             |           |
|                      |                            | 省份:     | 浙江          |           |
| 个人中心                 | 收货地址                       | 城市:     | 台州          |           |
| 购物车                  | 收货人 手机号 所在地                | 区域:     | 椒江          |           |
| 收货地址                 |                            | 详细地址:   | 飞跃32        |           |
| 我的订单                 |                            | 收货人:    | wu          |           |
| 我的消息                 | 共 0 条 10 条页 V C 1 > 前往 1 页 | 王却是     | 19000555555 |           |
| 安全中心                 |                            |         | 1090000000  |           |
| 会员信息                 |                            | 是否默认:   | ● 是 ○ 否     |           |
| 联系客服                 |                            |         | 提交          |           |
|                      |                            |         |             |           |
|                      |                            |         |             |           |

# 1.4 提交订单

# 1.4.1 月结用户支付方式选择

- 1. 微信扫码支付
- 2. 支付宝扫码支付
- 3. 对公转账
- 4. 月结用户

| 返回首页 欢迎您,川流网 | 网络科技有限公司,进入衣拿配件多 | 采购平台。有什么问题,您可以那 | 氏系, 人工客服      |         |             |                    | test,退出登录 |
|--------------|------------------|-----------------|---------------|---------|-------------|--------------------|-----------|
| Ś            | 衣拿智能             |                 |               | 直询想     | 要的商品        |                    | 搜索        |
| 收货地址         |                  |                 |               |         |             |                    |           |
| 0            | 方 15988888888    | 浙江省 台州市 椒江区     |               |         | 63          | 3                  |           |
| 支付方式         |                  |                 |               |         |             |                    |           |
| 0            | 月结客户             | 授予额度每月结算,当      | 前额度为¥14323.91 |         | 月           |                    |           |
| 确认订单         |                  |                 |               |         | 行<br>丈<br>5 | 31后扫码文付<br>支付宝扫码支付 |           |
| 商品           | 图片               | 规格              | 优惠            | 单价      | 数量          |                    |           |
| USB485       | RA COSTEMO       | IS409#USB485    | 不优惠           | 3520.00 | 1           | ¥ 3520             |           |
|              |                  |                 |               |         | 合计 ()       | 运费待计算): ¥ 3520.00  | 提交审核      |

# 1.4.2 非月结用户支付方式选择

- 1. 微信扫码支付
- 2. 支付宝扫码支付
- 3. 对公转账

| 返回首页 欢迎您, 普通会 | 会员, 进入衣拿配件采购平台。 | 有什么问题,您可以联系,人工客服 |     |      |         |                   | pthy, 退出登录 |
|---------------|-----------------|------------------|-----|------|---------|-------------------|------------|
| <b>Š</b>      | 衣拿智能            |                  |     | (    | 查询想要的商品 |                   | 搜索         |
| 收货地址          |                 |                  |     |      |         |                   |            |
| 0             | wu 18906666666  | 浙江省 台州市 椒江区      |     |      |         | 64                |            |
| 支付方式          |                 |                  |     |      |         |                   |            |
| 0             | 对公转账            | 通过对公银行转账上传凭      | 证   |      |         | 对公转账              | ^          |
| 确认订单          |                 |                  |     |      |         | 微信扫码支付<br>支付宝扫码支付 |            |
| 商品            | 图片              | 规格               | 优惠  | 单价   | 数量      | 金額                |            |
| 自攻螺钉          |                 | 十字沉头ST2.5x8      | 不优惠 | 0.10 | 1       | ¥ 0.1             |            |
|               |                 |                  |     |      |         | 合计 (运费待计算) : ¥0   | .10 提交审核   |

# 1.5 订单待审核

1.订单提交需要等商家审核通过后方可付款,在订单审核之前如果想取消订单可以点击"取消订单"

| 个人中心                         | 我的订单                                                                                                    |                                                                                  |                                                   |      |      |
|------------------------------|----------------------------------------------------------------------------------------------------|----------------------------------------------------------------------------------|---------------------------------------------------|------|------|
| 购物车                          | 所有订单 待审核 待付款 待收货 已完成                                                                                        |                                                                                  |                                                   |      |      |
| 我的订单                         | i7m                                                                                                    | 金額                                                                               | 收货地址                                              | 订单状态 | 操作   |
| 我的消息<br>安全中心<br>会员信息<br>联系客服 | 订単号:Y2021072200018848 下単时间:2021-07-22 03:13:39<br>USB转4485磁隔商<br>X1<br>現价: ¥120.00<br>井口卡 X1<br>現价: ¥210.00 | 实付金额:¥330<br>运费:¥0.00<br>折后价格:¥330.00<br>产品原价:¥330.00<br>支付方式:微信扫码支付<br>开票状态:未开票 | 手机: 1890666666<br>6<br>地区: 浙江台州椒<br>江<br>地址: 飞跃32 | 待审核  | 版新订单 |

# 1.6 订单待付款

#### 1.6.1 月结用户支付方式

1. 月结支付,点击立即支付就表示订单已支付,之后等待商家发货

|      | 文拿智能                                           | 重词想           | 1要的商品          |      | 搜索   |
|------|------------------------------------------------|---------------|----------------|------|------|
| 个人中心 | 我的订单                                           |               |                |      |      |
| 购物车  | 所有订单 待审核 待付款 待收货 已完成                           | ٤             |                |      |      |
| 收货地址 | 江帅                                             | 金額            | 收货地址           | 订单状态 | 操作   |
| 我的订单 | 订单号:Y2021072200017433 下单时间:2021-07-22 03:26:01 |               |                |      |      |
| 农的消息 | USB转485磁隔离 7个工作日内发货<br>USB转485磁隔离<br>X 1       | 实付金额:¥378     |                |      |      |
| 会员信息 | 现价:¥120.00                                     | 运费:¥10.00     | 手机: 1890666666 |      |      |
| 联系窖服 | 井口卡 X 1<br>現分:¥210.00                          | 新启51倍:¥368.00 | 地区:上海上海普<br>陀  | 待付款  | 立即支付 |
|      | HDMI线 7个工作日内发货                                 | 支付方式:月结支付     | 地址:静安          |      |      |
|      | 5000mm X 1<br>现价:¥38.00                        | 开票状态:未开票      |                |      |      |

2. 微信扫码支付,支付之后将微信支付凭证上传,之后等待商家审核上传的支

| 夏回首页 欢迎您, 川流网络科技有 | <b>夏回首页 欢迎初,川北和地村北有限公司,进入农业和什采购平台,有什么问道,</b> 您可以取某,人工管理 |                                |           |                    |       |  |
|-------------------|---------------------------------------------------------|--------------------------------|-----------|--------------------|-------|--|
| M t               | 拿智能                                                     |                                | 查询想要的     | 商品                 | 搜索    |  |
|                   |                                                         | 确认支                            | 时         | ×                  |       |  |
| 个人中心              | 我的订单                                                    | 🙆 支持信用卡付款                      |           |                    |       |  |
| 购物车               | 所有订单                                                    |                                | 2         |                    |       |  |
| 收货地址              |                                                         | ()<br>()                       |           | the set of the set |       |  |
| 我的订单              | 1111                                                    | 浙江农业商城                         |           | 门曲纹容               | 1987) |  |
| 我的消息              |                                                         |                                |           |                    |       |  |
| 安全中心              | 订单号:Y20;                                                | 扫码支付到衣拿微信商<br>户,转账后请提交凭证       | 提交凭证      | 066666             |       |  |
| 会员信息              | MA STETEME                                              |                                | 3         | 让海营 待付款            |       |  |
| 联系客服              |                                                         | 取 淌                            | 确定        |                    |       |  |
|                   |                                                         |                                | 开票状态:未开票  |                    |       |  |
|                   | 订单号:Y20210722000                                        | 017433 下单时间:2021-07-22 03:26:0 |           |                    |       |  |
|                   |                                                         | 5磁温离                           | 实付金额:¥378 |                    |       |  |
|                   | 现价: ¥                                                   | 120.00                         | 运费;¥10.00 | E#0 : 1890666666   |       |  |

支付宝扫码支付,支付之后将支付宝支付凭证上传,之后等待商家审核上传
 的支付凭证,审核通过后发货

| 說回首页 欢迎想,川流河络科· | 支有限公司,进入衣拿配件采购平台 | ,有什么问题,您可以联系,人工客服                  |           |                 | tost, 退出登录 |
|-----------------|------------------|------------------------------------|-----------|-----------------|------------|
| ias             | 衣拿智能             |                                    | 查询想要的     | 商品              | 搜索         |
| U UAL           |                  | 确认支付                               |           | ×               |            |
| 个人中心            | 我的订单             |                                    |           |                 |            |
| 购物车             | DE AVIT DO       | 生活好支付宝                             |           |                 |            |
| 收货地址            | in izidire       |                                    | 2         |                 |            |
| 我的订单            | ijŵ              |                                    | +         | 订单状态            | 操作         |
| 我的消息            |                  |                                    |           |                 |            |
| 安全中心            | 订单号:Y202         | 扫码支付到衣拿支付宝<br>商户,转账后请提交凭           | 提交凭证      | 066666          |            |
| 会员信息            |                  | <sup>iii</sup> 3                   |           | 上海普 待付款         |            |
| 联系客服            |                  | 取消 确                               | 定         | 2               |            |
|                 |                  |                                    | 开原状态:未开题  |                 |            |
|                 |                  |                                    | 实付金额:¥120 |                 |            |
|                 | 订单号:Y2021072     | 200015438 下单时间:2021-07-22 03:28:11 | 运费:¥0.00  | EM - 1890666666 |            |

 对公转账,支付之后将转账凭证上传,之后等待商家审核上传的转账凭证,审 核通过后发货

| 返回首页 欢迎您,川流网络科技 | 有限公司,进入衣拿配件采购平台,有什么问题                | ,您可以联系、人工客服               |              |                      |      | tost, 進出登录 |
|-----------------|--------------------------------------|---------------------------|--------------|----------------------|------|------------|
|                 | <b>太拿智能</b>                          |                           | 查询想          | 要的商品                 |      | 搜索         |
|                 |                                      | 确认支付                      |              | ×                    |      |            |
| 个人中心            | 我的订单                                 | 222222                    |              |                      |      |            |
| 胸物车             |                                      |                           | 2            |                      |      |            |
| 收货地址            |                                      |                           | 2            |                      |      |            |
| 我的订单            | 1                                    |                           | +            |                      | 订单状态 | 操作         |
| 我的消息            |                                      |                           |              |                      |      |            |
| 安全中心            | 订单号:Y20; 扫动                          | 9获取农拿对公账<br>转账后请提交凭证      | 提交凭证         | 0666668              |      |            |
| 会员信息            |                                      |                           | 3            | 1上海普                 | 待付款  |            |
| 联系客服            |                                      | 取消                        | 定            | ē                    |      |            |
|                 |                                      |                           | 开票状态:未开票     |                      |      |            |
|                 |                                      |                           | 实付金额:¥130    |                      |      |            |
|                 | THE VODIOTOTOTOTOTOTOTOTO            | TMB/2 0004 07 00 00 00 40 | 运费:¥10.00    |                      |      |            |
|                 | 13年号:12021072200019400<br>USB转485磁隔离 | 7个工作日内发货                  | 折后价格:¥120.00 | 手机: 18906666666<br>6 |      |            |

### 1.6.2 非月结用户支付方式

- 1. 微信扫码支付(同月结用户)
- 2. 支付宝扫码支付(同月结用户)
- 3. 对公转账(同月结用户)

### 1.7 订单待发货

1. 用户支付成功后等待商家发货, 商家发货后, 订单详情里会显示物流单号,

用户可以点击物流单号查看物流信息

|              | 限公司,进入农业配件采购平台。有什么问题<br>                                | 1, 忽可以联系、人工書服                                       |                                                      |                                                                                                    |
|--------------|---------------------------------------------------------|-----------------------------------------------------|------------------------------------------------------|----------------------------------------------------------------------------------------------------|
|              | 大学·首 記<br>我的订单                                          | 224137 220910 I                                     |                                                      | <ul> <li>2021-06-26 09-40-43         L上海市町営が中川日三次、水井市町町中町大地市長、18/1*16、电<br/>芸、1900094503) - 25/地町町本市日日が市が山市島、快速長ち<br/>日田道、ためにコ市、時代中心大力の能力、(土<br/>町の行家、1行)     </li> <li>2021-06-26 07:33:27         L上海市町内村交流が一体。正在近天途か中(東京市山高三)     </li> </ul> |
| 收货地址         | 1741<br>1741                                            | TURKAL L                                            | 金額 敬3                                                | 150003453.第年三开启支表明中保护包装中运用私,请放心接<br>所引)(生命总件数 件)<br>③ 2021-06-26 07:01:28<br>(上海市共年期数、上上限時行品林繁金部)<br>④ 2021-06-26 07:01:28                                                                                                    |
| 我的消息<br>安全中心 | 1)単号:Y2021072200017433<br>井口卡<br>井口卡 X 1<br>取价: ¥210.00 | 下申时间:2021-07-22 03:26:0<br>物流单号:<br>SF1122566022718 | 11<br>实付金额:¥378<br>运费:¥10.00                         |                                                                                                    |
| 会员信息<br>联系客服 | USB转4485级预测<br>USB转4485级预测<br>X 1<br>现价: ¥ 120.00       | 1 物流单号:<br>SF1125989178541                          | 手<br>折后价格:¥368.00 6<br>产品原价:¥368.00 応<br>支付支式-月体支付 地 | (6) 2021-06-26 04:25:48     (上地町時年時底)     (三地町に中時時)     (三地町に中時時)     (三地町に中時時)     (三地町に中市時時)     (6) 2021-06-25 22:35:24     (6) 2021-06-25 22:35:24                                                                                           |
|              | HDME是<br>5000mm X 1<br>現份: ¥38.00                       | 物流单号:<br>SF1410278798812                            | 文15万元7年第215<br>开葉状态:未开要中选开意                          | <ul> <li>「合州市均4件在「合州総功中4465」完成分話。通道提住 (上別の前<br/>江中4465)</li> <li>2021-06-25 18:41:03</li> <li>(合州市均6中総元 已必取除件)</li> </ul>                                                                                                    |
|              | 订单号:Y2021072200014960                                   | 下单时间:2021-07-22 03:19:2                             | 28                                                   |                                                                                                    |

# 1.8 订单收货

1.用户在收到商品之后,点击确认收货完成订单

|              | 拿智能        |                                                |                                                |     | 查询想到                         | <b>费的商品</b>                                   |      | 搜索   |
|--------------|------------|------------------------------------------------|------------------------------------------------|-----|------------------------------|-----------------------------------------------|------|------|
| 个人中心         | 我的订单       |                                                |                                                |     |                              |                                               |      |      |
| 收货地址         | 所有订单       | 待审核 征                                          | 寺付款 待收货                                        | 已完成 |                              |                                               |      |      |
| 我的订单         | 订单         | 1070000017400 T                                |                                                |     | 金額                           | 收货地址                                          | 订单状态 | 操作   |
| 我的消息<br>安全中心 | 5)单号:Y202  | 井口卡<br>井口卡 X 1<br>現价:¥210.00                   | PtryTel;2021-07-22(<br>物流单号:<br>SF112255602271 | 8   | 实付金额:¥378<br>运费:¥10.00       |                                               |      |      |
| 会员信息<br>联系容服 | NA SYSTEMS | USB转485磁隔离<br>USB转485磁隔离<br>X 1<br>现价: ¥120.00 | 物流单号:<br>SF112598917854                        | и   | 折后价格:¥368.00<br>产品原价:¥368.00 | 手机: 1890666666<br>6<br>地区:上海上海普<br>陀<br>地址:静安 | 待收货  | 确认收给 |
|              | NA SYSTEMS | HDMI线<br>5000mm X 1<br>现价: ¥38.00              | 物流单号:<br>SF14102787988                         | 12  | 又17月3日,月留又19<br>开票状态:未开票申请开票 |                                               |      |      |

# 1.9 再次购买

1.已完成或者已取消的订单可以点击"再次购买"进行购买

| <b>巡回盖</b> 页 欢迎您,川流网络闲技有限公司,进入农业配件采购平台。有什么问题,您可以原系,人工者展       |                                                                                                    |                                                                                      |                                                 |      |      |
|---------------------------------------------------------------|----------------------------------------------------------------------------------------------------|--------------------------------------------------------------------------------------|-------------------------------------------------|------|------|
| く 人名                                                          | 智能                                                                                                    | 查询想                                                                                  | 要的商品                                            |      | 搜索   |
| 个人中心<br>购物车                                                   |                                                                                                    |                                                                                      |                                                 |      |      |
| 收货地址<br>我的订单                                                  | (1)車<br>(1)車<br>(1)車<br>(1)車<br>(1)車<br>(1)車<br>(1)車<br>(1)車                                               | 金額                                                                                   | 收货地址                                            | 订单状态 | 操作   |
| <ul><li>我的消息</li><li>安全中心</li><li>会员信息</li><li>联系客服</li></ul> | 订单号:Y2021072200012954 下单时间:2021-07-22 03:35:18<br>电源适称20C9V 物流年号:<br>9V X 1 85F1410278798812<br>现价: ¥25:56 | 实付金额:¥30.56<br>运费:¥5.00<br>折后价格:¥25.56<br>产品原价:¥25.56<br>支付方式:对公转账<br>开票状态:未开票+10,所置 | 手机: 1890666666<br>6<br>地区: 上海上海普<br>陀<br>地址: 静安 | 已完成  | 再次购买 |
|                                                               | 订单号:Y2021072200019400 下单时间:2021-07-22 03:33:18<br>USB转485磁照集 物波单号:                                         | 实付金额:¥130<br>运费:¥10.00<br>折后价格:¥120.00                                               | 手机: 1890666666<br>6                             |      |      |

# 2. 小程序购买流程

### 2.1 登录

1.打开微信,通过搜索、扫码、或者转发打开"衣拿商城"小程序

| .॥ 中国电信 🗢 | <sup>下午1:35</sup><br>发现 | <b>@ ⊀</b> 62 | % 🗩 |
|-----------|-------------------------|---------------|-----|
| 🛞 朋友圈     |                         |               | > 8 |
| 💟 视频号     |                         | 花式磨洋工方式。      | • > |
| 🕞 1—11    |                         |               | >   |
| 摇一摇       |                         |               | >   |
| 🕸 看一看     |                         |               | >   |
| 六 搜一搜     |                         |               | >   |
| (8) 直播和附近 |                         |               | >   |
| 🖰 购物      |                         |               | >   |
| ◇ 游戏      |                         |               | >   |
| ② 小程序     |                         |               | >   |
|           | <b>了</b><br>录           |               | ,   |

2.关注"衣拿智能官方"公众号,通过公众号进入衣拿商城

|           |                                             | 下午 1:34                            |                               | a ≮ 62% ■ |
|-----------|---------------------------------------------|------------------------------------|-------------------------------|-----------|
|           |                                             |                                    | 2                             | 0         |
| <         | 衣                                           | 掌智能官万                              | ī                             | 2         |
|           |                                             | 下午1:34                             |                               |           |
| <b>WA</b> | 欢迎您关注!<br>新智造,整/<br>制整厂规划<br>完善管理。<br>腾飞! ♀ | NA衣拿智續<br>一工程师,<br>解决方案,<br>现代化的管理 | 能!<br>为您量身定<br>提高效率,<br>理模式助您 | Ē         |
|           | 了解更多,ù                                      | 青点底部菜                              | 单查看!                          |           |
|           |                                             |                                    |                               |           |
|           |                                             |                                    | 服                             | 务热线       |
|           |                                             |                                    | 售                             | 后专线       |
|           |                                             |                                    | <b>厄</b> 页                    | 问咨询       |
|           |                                             |                                    | 衣拿零                           | 部件商城      |
| ŵ         | = 走进衣拿                                      | 案例专口                               | × =                           | 衣拿互动      |

# 2.2 选购产品

#### 1.进入产品页面,选择需要购买的产品

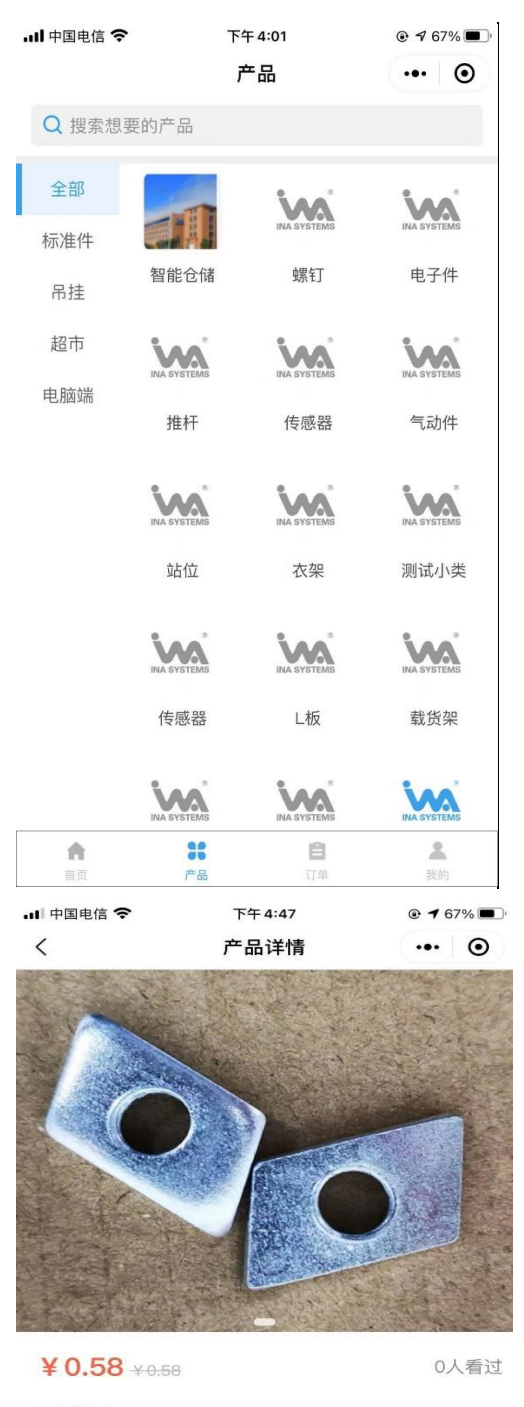

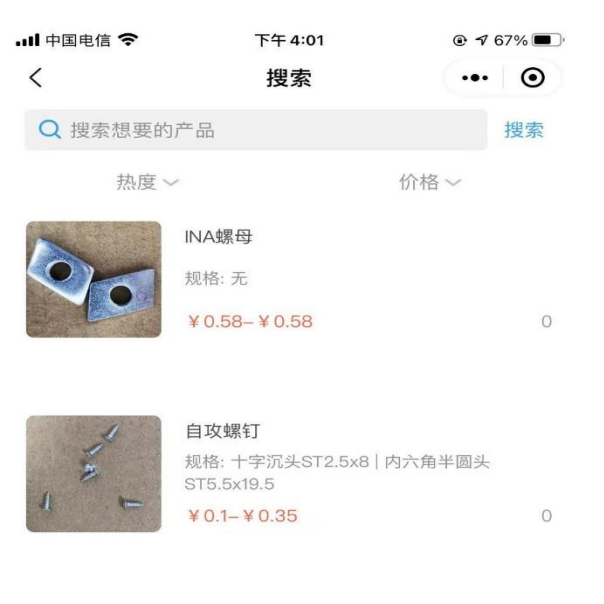

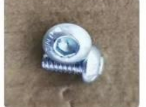

规格: 8x12 ¥0.45-¥0.45

INA螺钉

```
0
```

INA螺母

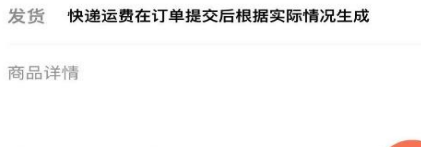

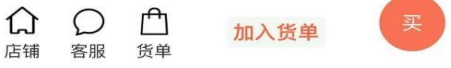

# 2.3 购物车

#### 1. 进入购物车选择需要提交订单的商品,提交订单

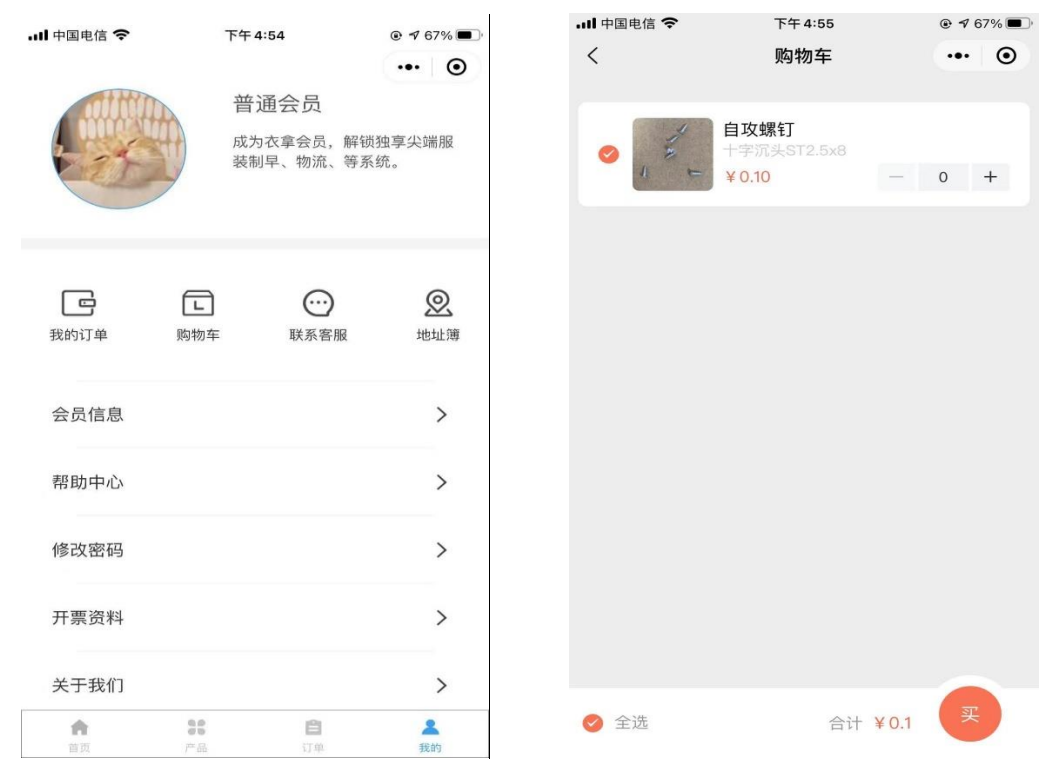

# 2.4 添加收货地址

# 2.4.1 提交订单时添加收货地址

| • <b>11</b> 中国电 | 信 🗢 下午4:57           |              | 내 中国电信 🗢    | 下午4:03     | @ 🕇 67% 🔳   |
|-----------------|----------------------|--------------|-------------|------------|-------------|
| <               | 确认订单                 | ••• •        | <           | 添加地址       | ••• •       |
|                 |                      |              |             |            |             |
| ÷ (             | 无默认地址                | ×            | 姓名          |            | wu          |
| ì               | 请点击选择一个地址            | /            | <b>王</b> 40 |            |             |
|                 |                      |              | 于机          | 16         | 59066666666 |
| 回行              | 溦信支付                 | >            |             | 飞跃(台州市椒江区村 | 几场中路109、    |
| ì               | 通过微信来即时支付            |              | 区域 🗸        |            | 号) /        |
| -               | <b>一</b>             | ¥ 0.10       |             |            | 街道、楼牌号      |
| 1 al            | 日以縣1]<br>十字沉头ST2.5x8 | ¥ 0.10<br>×1 |             |            |             |
| 0               | 每件到手价格¥0.10          |              | ● 3匹斗- 甲431 | ●          |             |
| 购买数             | 数量                   | - 1 +        |             | THE T      |             |
|                 |                      |              |             |            |             |
| 留言              | 留言前題                 | 建议请先与客服沟通确认  |             |            |             |
| 邮费              |                      | 待计算          |             |            |             |
| 订单总             | 总金额                  | ¥ 0.1        |             |            |             |
|                 |                      |              |             |            |             |
|                 |                      |              |             |            |             |
|                 |                      |              |             |            |             |
|                 |                      |              |             |            |             |
| $\bigcirc$      |                      |              | _           |            |             |
| と言語             | 共1件,合计 ¥0.1          | 下单           |             | 保存地址       |             |

| ull 中国电信 奈    | 下午 4:54 |         | .ul 中国电信 穼 | 下午4:03       |                 |
|---------------|---------|---------|------------|--------------|-----------------|
|               |         | ••• •   | <          | 添加地址         | ••• @           |
| att the       | 普通会员    |         |            |              |                 |
| a north state | 成为衣拿会员, | 解锁独享尖端服 | 姓名         |              | wu              |
| and the       | 装制早、物流、 | 寺糸鈗。    | 手机         | 18           | 90666666666     |
|               |         |         | 区域 📀 🗆     | 中国飞跃(台州市椒江区村 | l场中路109<br>号) > |
|               |         |         |            |              | 街道、楼牌号          |

2

地址簿

>

>

>

>

>

2 我的

♂ 设为默认

● **1** 67% ■) ••• •

🍫 一键导入微信地址 >

#### 在"我的-地址簿"中添加收货地址 242

#### 提交订单 2.5

8.0 0 0

产品

#### 月结用户支付方式选择 2.5.1

B

订单

- 1. 微信扫码支付
- 2. 对公转账

G

我的订单

会员信息

帮助中心

修改密码

开票资料

关于我们

ŧ.

首页

购物车

 $\odot$ 

联系客服

3. 月结用户

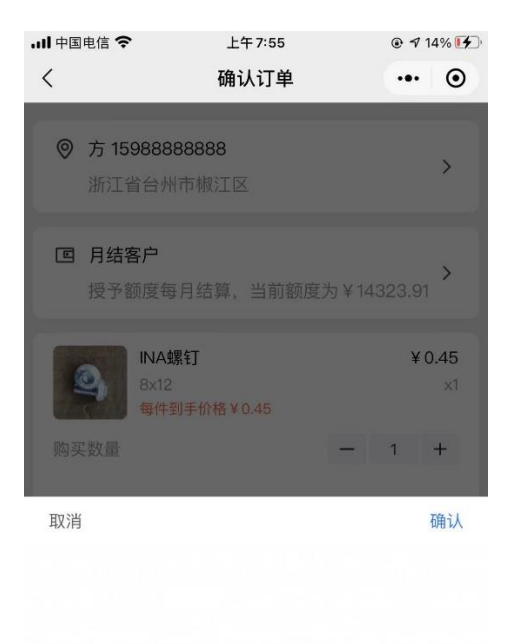

| 微信支付 |
|------|
| 对公转账 |
| 月结客户 |

# 2.5.2 非月结用户支付方式选择

- 1. 微信扫码支付
- 2. 对公转账

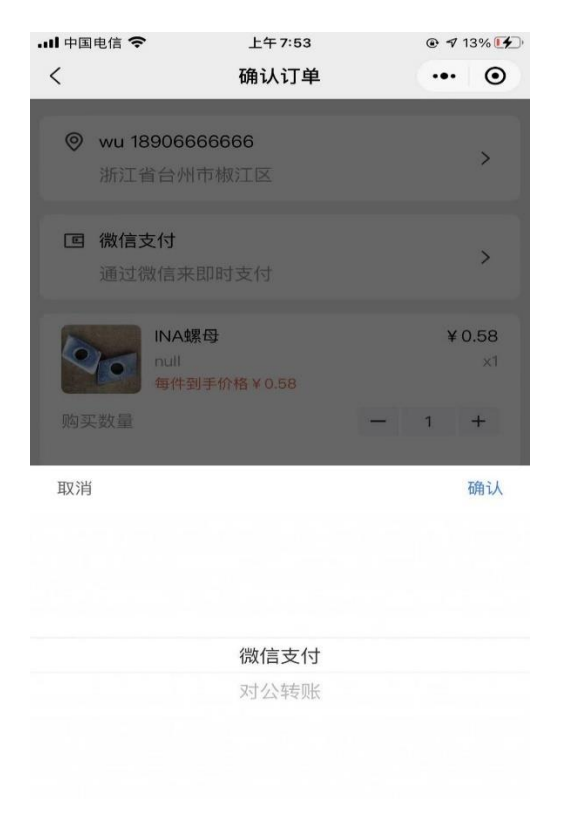

### 2.6 订单待审核

1.订单提交需要等商家审核通过后方可付款,在订单审核之前如果想取消订单可以点击"取消订单"

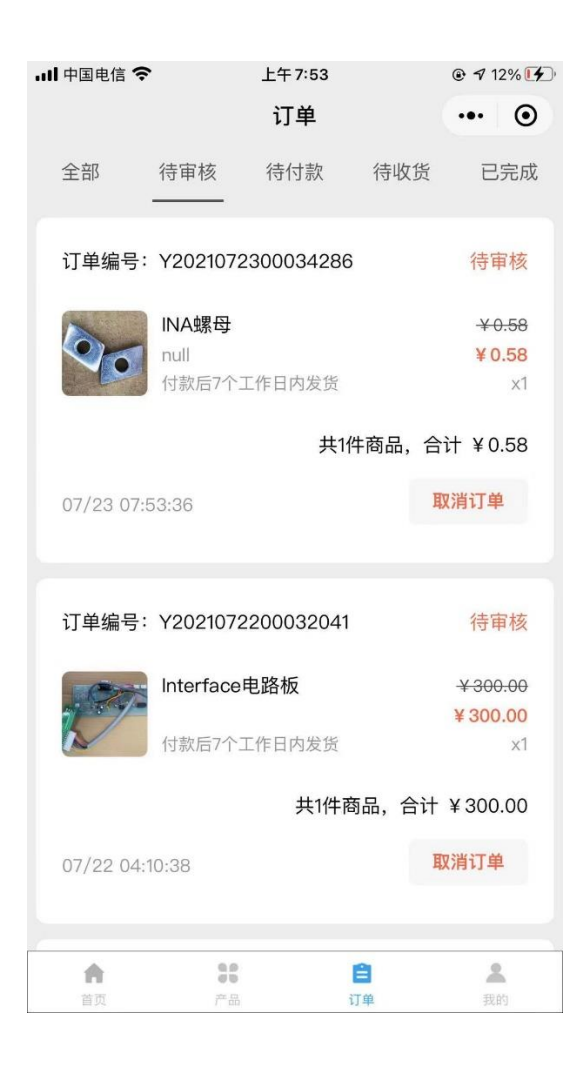

# 2.7 订单支付

# 2.7.1 月结用户支付方式

1. 微信扫码支付, 进入"我的-我的订单"选择待付款订单进行支付

| .111 中国电信 🗢           | 下午 4:38         |                     | .11 中国电信 🗢  | 下午4:38       |              |
|-----------------------|-----------------|---------------------|-------------|--------------|--------------|
| <                     | 订单详情            | ••• •               | <           | 订单详情         | ••• •        |
|                       | 1913904         |                     |             | 10112398     |              |
|                       |                 |                     | ×           | 请输入支付密码      | 使用指纹         |
| 收货地址                  |                 |                     | 收           | 浙江衣拿商城       |              |
| ♥ wu 189066<br>浙江省 台州 | 66666<br>1市 椒江区 |                     | 0           | ¥ 5.58       |              |
|                       |                 |                     | 支付方式        |              | 🥑 零钱 >       |
| 商品信息                  |                 |                     | 商           |              |              |
| INA S                 | 累母              | <del>¥0.58</del>    | 111/43      | <b>35</b> 14 |              |
| null<br>付款后           | 后7个工作日内发货       | <b>¥ 0.58</b><br>×1 | null<br>行款) | 后7个工作日内发货    | ¥ 0.58<br>×1 |
| 留言                    |                 |                     | 留言          |              |              |
| 支付方式                  |                 | 微信支付                | 1           | 2            | 3            |
| 开票状态                  |                 | 未开票                 | 4           | 5            | 6            |
| 产品金额                  |                 | ¥0.58               | 7           | 8            | 9            |
| O<br>客服               |                 | (付款)                |             | 0            | ◙            |

- 2. 对公转账,进入"我的-我的订单"选择待付款订单,上传转账凭证之后再点击
  - 付款

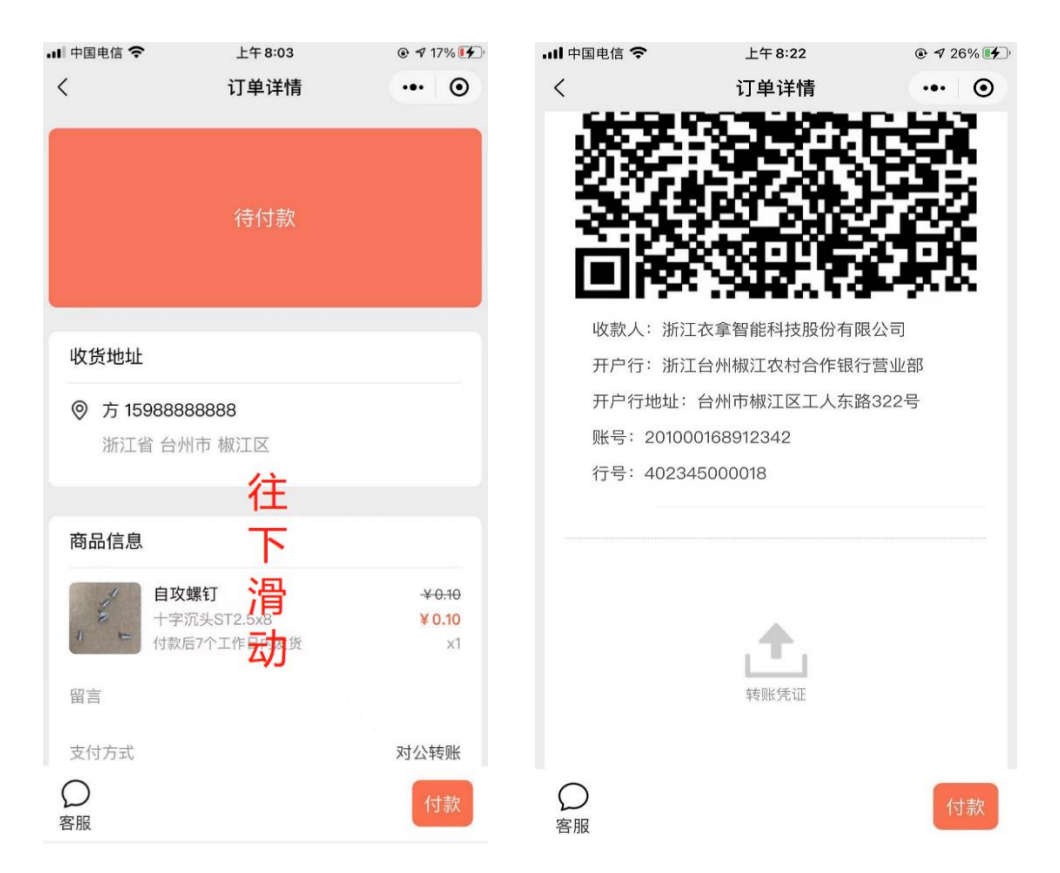

3. 月结支付, 进入"我的-我的订单"选择待付款订单点击付款

| ull 中国电信 🗢           | 上午 8:04                             |                                            |
|----------------------|-------------------------------------|--------------------------------------------|
| <                    | 订单详情                                | ••• •                                      |
|                      | 待付款                                 |                                            |
| 收货地址                 |                                     |                                            |
| ♥ 方 159888<br>浙江省 台/ | 88888<br>州市 椒江区                     |                                            |
| 商品信息                 |                                     |                                            |
| 自攻<br>十字<br>(<br>付款) | <b>螺钉</b><br>沉头ST2.5x8<br>后7个工作日内发货 | <mark>¥ 0.10</mark><br><b>¥ 0.10</b><br>×1 |
| 留言                   |                                     |                                            |
| 支付方式                 |                                     | 月结支付                                       |
| O<br><sub>客服</sub>   |                                     | 付款                                         |

#### 2.7.2 非月结用户支付方式

- 1. 微信扫码支付(同月结用户)
- 2. 对公转账 (同月结用户)

### 2.8 订单待发货

用户支付成功后等待商家发货,商家发货后,订单详情里会显示物流单号,用
 户可以点击物流单号查看物流信息

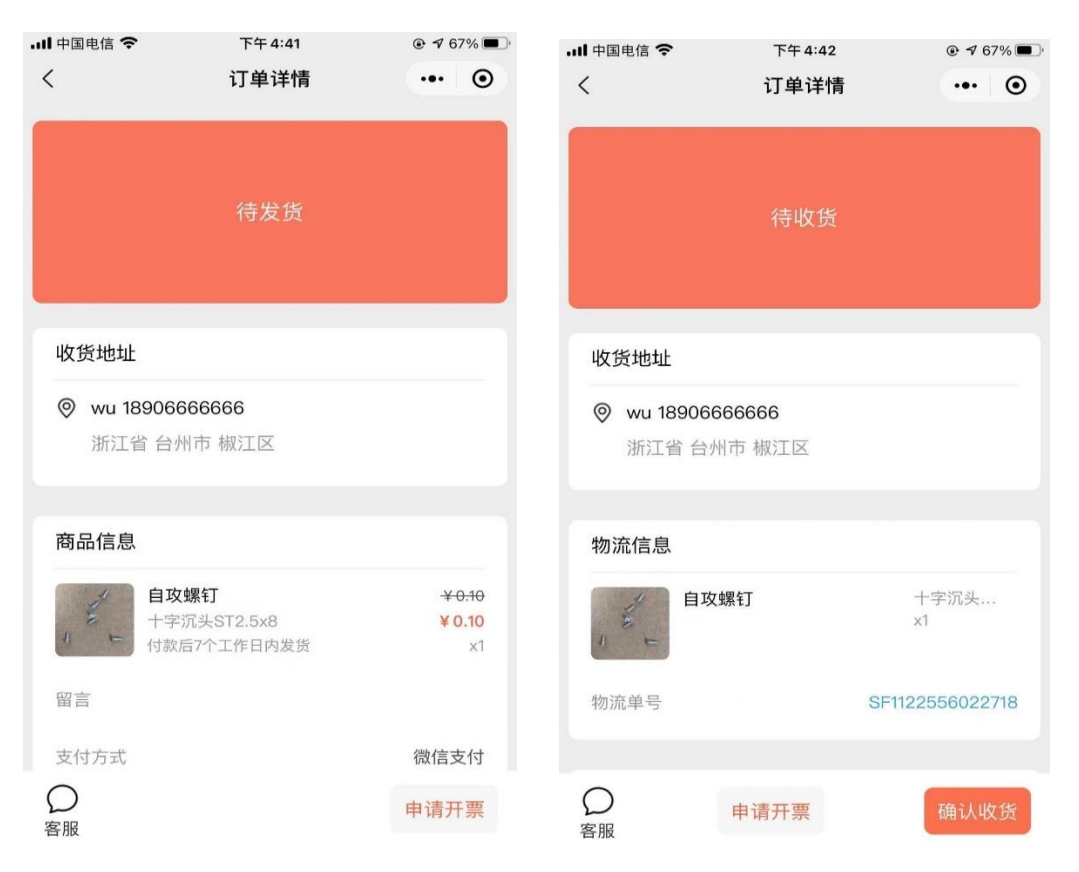

# 2.9 订单收货

1. 用户在收到商品之后,点击确认收货完成订单

| <br>中国电信 🗢 |                              | 下午4:42              |               | @ ⋪ 67%                                      | ■)· ull 中国电信 | 〒〒4:42             |                 |
|------------|------------------------------|---------------------|---------------|----------------------------------------------|--------------|--------------------|-----------------|
|            |                              | 订单                  |               | @                                            | > <          | 订单详情               | ••• •           |
| 全部         | 待审核                          | 待付款                 | 待收货           | 已完成                                          | t            |                    |                 |
| 订单编号:      | Y20210722                    | 200039672           |               | 待收货                                          |              | 待收货                |                 |
| 4          | 自攻螺钉                         |                     |               | ¥ 0.10                                       |              |                    |                 |
| 2          | 十字沉头ST                       | 2.5x8               |               | ¥ 0.10                                       |              |                    |                 |
| 1 =        | 付款后7个工                       | 作日内发货               |               | ×1                                           |              |                    |                 |
| 07/22 04:3 | 89:41                        | 共1作                 | <b>‡商品,</b> 合 | 计¥0.10                                       | 收货地<br>◎ wu  | 址<br>J 18906666666 |                 |
| 订单编号:      | Y20210721                    | 100035948           |               | 待发货                                          | 浙            | 江省 台州市 椒江区         |                 |
| Mar        | 并口卡                          |                     |               | <del>¥ 210.00</del>                          | 物流信          | 息                  |                 |
|            | 并口卡                          |                     |               | ¥ 210.00                                     |              |                    |                 |
|            | 付款后7个工<br>USB转485<br>USB转485 | 作日内发货<br>磁隔离<br>磁隔离 |               | ×2<br><del>¥ 120.00</del><br><b>¥ 120.00</b> | - Carlor     | 自攻螺钉               | 十字沉头…<br>x1     |
|            | 付款后7个工                       | 作日内发货               |               | ×1                                           | 物流首          | -                  | SE1122556022718 |
| 07/01/00-0 | 0.50                         | 共3件商                | 品,合计          | ¥ 540.00                                     | 100万6年       |                    | 311122330022713 |
| 07/21 09:2 | 0.02                         |                     |               |                                              | $\cap$       |                    |                 |
| •          | 88                           | E                   | 3             | 2                                            | シー           | 申请开票               | 确认收货            |
| 首页         | 产品                           | ij                  | 单             | 我的                                           | 合加           |                    |                 |

# 2.10 再次购买

1.已完成或者已取消的订单可以点击"再次购买"进行购买

| 🖬 中国电信 穼           | 下午 5:01 |                 |
|--------------------|---------|-----------------|
| <                  | 订单详情    | ••• •           |
|                    |         |                 |
|                    | 已完成     |                 |
|                    |         |                 |
|                    |         |                 |
| 收货地址               |         |                 |
| ⊘ wu 189066        | 66666   |                 |
| 浙江省台州              | 州市 椒江区  |                 |
|                    |         |                 |
| 物流信息               |         |                 |
| 自攻                 | 螺钉      | 十字沉头<br>x1      |
| 物流单号               |         | SF1122556022718 |
|                    |         |                 |
| O<br><sub>友服</sub> | 再次购买    | 申请开票            |